## SDL Lab Using the SDL Manager

The goal for today's lab is to produce the following SDL picture:

| Graphics - | × |
|------------|---|
|            |   |
|            |   |
|            |   |
|            |   |
|            |   |
|            |   |
|            |   |
|            |   |

You are going to be working in the SDLManagerV1.2 solution. There is currently one project in this solution named (SDLManager).

- 1. Add a **Visual C++|General|Empty** Project named SDLRectangle.
- 2. Link SDLRectangle to SDLManager and SDL2:
  - a. Right-click on the project SDLRectangle. Go to Properties|Configuration Properties|Linker|System|SubSystem and select Windows (/SUBSYSTEM:WINDOWS)

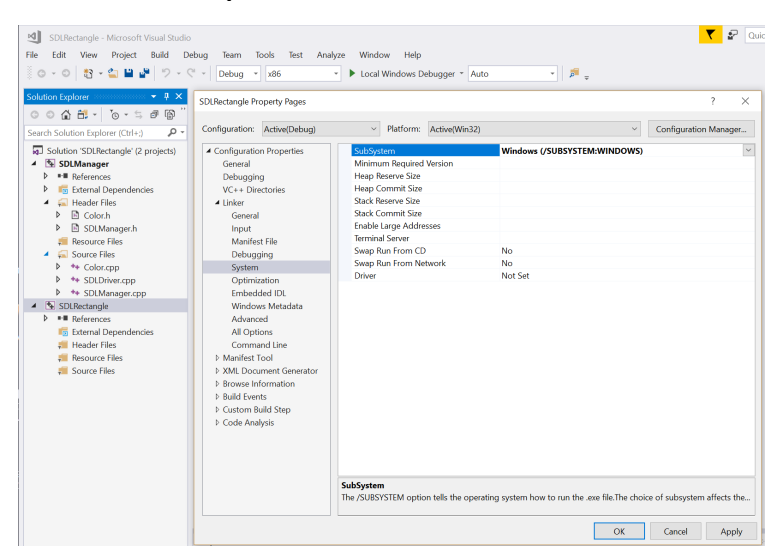

b. Go to **Properties|Configuration Properties|Debugging**. Set Environment to (PATH=C:\SDL2\lib\x86).

|                                                                                                    | SDLRectangle P<br>Configuration:                                                                                                    | Active(Debug)                                                                                                    | <ul> <li>✓ Platform</li> </ul>                                                                                                    | Active(Win32)      |                                                                                                    | ~                  | Configuratio | ?<br>on Mana | ×<br>iger |
|----------------------------------------------------------------------------------------------------|----------------------------------------------------------------------------------------------------|----------------------------------------------------------------------------------------------------|----------------------------------------------------------------------------------------------------|--------------------|----------------------------------------------------------------------------------------------------|--------------------|--------------|--------------|-----------|
| D Code Analysis                                                                                               | Configuration:     Configuration:     Configuration:     General     Debuggi     VC++ Di     Vinter     General     Debug     Systen     Optim     Embec     Windo     Advan     All Op     Comm     b Manifest     b XML Doc     b Bruid 6 two sel     b Code An     b Code An | Active(Debug)<br>on Properties<br>ng<br>ectories<br>st File<br>ging<br>h<br>st File<br>ging<br>h<br>two Metadata<br>ced<br>tions<br>and Line<br>Tool<br>ument Generator<br>nformation<br>nts<br>Step<br>awsie | Platform     Debugger to launch:     Local Windows Debu     Command Argun     Working Director     Attach     Debugger Type     Frivionment     Merge Environme     SQL Debugging     Amp Default Acco     Fryionment     Amp Default Acco | agger<br>ents<br>y | \$(TargetPath)<br>\$(ProjectDir)<br>No<br>Auto<br><b>PATH=C\SDL2\lib\x</b><br>Yes<br>No<br>WARP software accele | c86<br>erator      | Configuratio | n Mana       | v         |
| Code Analysis     Specifies the environment for the debugee, or variables to merge with existing environment. | V Code An                                                                                                    | aiysis                                                                                                    | Specifies the environ                                                                                                    | ment for the debu  | gee, or variables to merge v                                                                                    | with existing envi | ronment.     |              |           |

## c. Go to **Properties**|Configuration Properties|VC++ Directories then set:

- i. Include Directories:
  - \$(SolutionDir)\SDLManager
  - C:\SDL2\include
  - \$(SolutionDir)\SDLRectangle

| OLRectangle Pro                                      | operty Pages      |              |               |                  |                     |                  |        |              | ?        |     |
|------------------------------------------------------|-------------------|--------------|---------------|------------------|---------------------|------------------|--------|--------------|----------|-----|
| onfiguration:                                        | Active(Debug)     | ~            | Platform:     | Active(Win32)    |                     |                  | ~      | Configura    | tion Ma  | ana |
| <ul> <li>Configuratio</li> </ul>                     | n Properties      | ✓ Generation | al            |                  |                     |                  |        |              |          |     |
| General                                              |                   | Executa      | able Director | ies              | \$(VC_ExecutablePa  | th_x86);\$(Windo | wsSD   | C_Executable | Path);\$ | (VS |
| Debuggin                                             | g                 | Include      | Directories   |                  | \$(VC_IncludePath); | \$(WindowsSDK_   | Includ | ePath);      |          |     |
| VC++ Dire                                            | ectories          | Referen      | nce Directori | es               | \$(VC_ReferencesPa  | th_x86);         |        |              |          |     |
| ▲ Linker                                             |                   | Library      | Directories   |                  | \$(VC_LibraryPath_> | (86);\$(WindowsS | DK_Lib | oraryPath_x8 | 6);\$(NE | TF  |
| General                                              |                   | Library      | WinRT Direct  | tories           | \$(WindowsSDK_M     | letadataPath);   |        |              |          |     |
| Input                                                |                   | Source       | Directories   |                  | \$(VC_SourcePath);  |                  |        |              |          |     |
| Manifes                                              | t File            | Exclude      | e Directories |                  | \$(VC_IncludePath); | \$(WindowsSDK_   | Includ | ePath);\$(MS | Build_E  | xe  |
| Debugo                                               | ning              |              |               |                  |                     |                  |        |              |          |     |
| System                                               | 3 <sup>-1</sup> 9 | Inclu        | ude Directori | es               |                     |                  |        |              | ?        | 2   |
| Optimiz                                              | ration            |              |               |                  |                     |                  |        |              |          |     |
| Embeda                                               | ded IDI           |              |               |                  |                     |                  |        | 1            | × 🔹      | 8   |
| Window                                               | vs Metadata       | \$(5c        | olutionDir)\S | DI Manager       |                     |                  |        |              |          |     |
| Advano                                               | od                | C:\S         | DI 2\include  | semanager        |                     |                  |        |              |          | 1   |
| All Opti                                             | ons               | \$(Sc        | olutionDir)\S | DLRectangle      |                     |                  |        |              |          |     |
| Comma                                                | and Line          |              |               | Ĭ                |                     |                  |        |              |          | ٦   |
| Nanifoct T                                           | Tool              |              |               |                  |                     |                  |        |              |          |     |
| > Widniest i                                         | mont Constator    | <            |               |                  |                     |                  |        |              | )        | Þ.  |
| P Rowsa Ini                                          | formation         | Fuels        | بمناميا اممغم |                  |                     |                  |        |              |          |     |
| <ul> <li>Drowse in</li> <li>Drolled Econe</li> </ul> | iormation         | Evalu        | lated value:  |                  |                     |                  |        |              |          | _   |
| <ul> <li>Suita Even</li> </ul>                       | its               | C:\L         | Jsers\sheree  | n\Box Sync\CS250 | -sp19\Spring2019\Se | ction02\Lectures | SDLR   | ectangle - D | )/\DelMe | S   |
| Custom B                                             | ulia Step         | Inclu C:\S   | DL2\include   |                  | 1010 : 201010       |                  |        |              |          | ~   |
| V Code Ana                                           | iysis             | Path         | Jsers\sheree  | I/BOX Sync/CS250 | -sp19\Spring2019\Se | ctionU2\Lectures | SDLR   | ectangle - L | enve//   | 2   |
|                                                      |                   | <            |               |                  |                     |                  |        |              | 3        | >   |

- ii. Library Directories:
  - \$(SolutionDir)\SDLManager\Debug
  - C:\SDL2\lib\x86
  - \$(SolutionDir)\SDLRectangle

| Configuration: Artics(Dature)                                                                                                    |                                                                                                    |                                                                                                    |                                                                                                    |                                                                                                    |
|----------------------------------------------------------------------------------------------------|----------------------------------------------------------------------------------------------------|----------------------------------------------------------------------------------------------------|----------------------------------------------------------------------------------------------------|----------------------------------------------------------------------------------------------------|
| Active(Debug)                                                                                                    | ✓ Platfo                                                                                                    | orm: Active(Win                                                                                                    | 32)                                                                                                    | <ul> <li>Configuration Manager</li> </ul>                                                                                                    |
| Configuration Properties     General     Debugging     VC++ Directories     Linker     General     Input     Manifest File     Debugging                                                                                          | ✓ General<br>Executable Dir<br>Include Direct<br>Reference Dire<br>Library Directo<br>Library WinRT<br>Source Directo<br>Exclude Directo | rectories<br>tories<br>ectories<br>ories<br>Directories<br>ories<br>tories                                                                  | \$(VC_ExecutablePath_x86);\$(Window<br>\$(SolutionDir)\SDLManager;C:\SI<br>\$(VC_ReferencesPath_x86);<br>\$(SolutionDir)\SDLManager\Debu<br>\$(WindowsSDK,MetadataPath);<br>\$(VC_SourcePath);<br>\$(VC_IncludePath);\$(WindowsSDK_Ir | rsSDK_ExecutablePath);\$(VS_Execut<br>DL2\include;\$(SolutionDir)\SDLF<br>ug;C:\SDL2\lib\x86;\$(SolutionDi<br>ncludePath);\$(MSBuild_ExecutableF |
| System<br>Optimization<br>Embedded IDL<br>Windows Metadata<br>Advanced<br>All Options<br>Command Line<br>D Manifest Tool<br>XML Document Generator<br>D Bruild Events<br>D Build Events<br>D Custom Build Step<br>D Code Analysis | Lib<br>Lib<br>S(S<br>C\<br>S(S<br>C\<br>Val<br>Eval<br>C\<br>C\<br>C\<br>C\<br>C\<br>C\<br>C\<br>C\<br>C\<br>C\                          | orary Directories<br>SolutionDir/\SDLM<br>(SDL2\lib\x86<br>SolutionDir/\SDLR;<br>sluated value:<br>(\Users\shereen\Bo<br>(\Users\shereen\Bo | anager\Debug<br>actangle<br>x Sync\CS250-sp19\Spring2019\Section02\L<br>x Sync\CS250-sp19\Spring2019\Section02\L                                                                                                    | ? ×                                                                                                    |

d. Go to Properties|Configuration Properties|Linker|Input. Set Additional

Dependencies to:

- SDL2.lib
- SDL2main.lib
- SDL2\_gfx.lib
- SDL2\_ttf.lib
- SDL2\_Mixer.lib
- SDL2\_image.lib
- Color.obj
- SDLManager.obj

| SDLRectangle Property Pages          |                                                             | ? ×                                                                           |     |
|--------------------------------------|-------------------------------------------------------------|-------------------------------------------------------------------------------|-----|
| Configuration: Active(Debug)         | <ul> <li>Platform: Active(Win</li> </ul>                    | 32)   Configuration Manager                                                   |     |
| Configuration Properties     General | Additional Dependencies<br>Ignore All Default Libraries     | kernel 32.lib;user 32.lib;gdi 32.lib;winspool.lib;comdlg 32.lib;advapi 32.lib |     |
| Debugging<br>VC++ Directories        | Ignore Specific Default Librarie:<br>Module Definition File | Additional Dependencies                                                       | ? × |
| ▲ Linker                             | Add Module to Assembly                                      |                                                                               |     |
| General                              | Embed Managed Resource File                                 | SDL2.llD<br>SDL2main lib                                                      |     |
| Input                                | Force Symbol References                                     | SDL2_gfx.lib                                                                  |     |
| Manifest File                        | Delay Loaded Dlls                                           | SDL2_ttf.lib                                                                  |     |
| Debugging                            | Assembly Link Resource                                      | SDL2_Mixer.lib                                                                |     |
| System                               |                                                             | SDL2_image.lib                                                                |     |
| Optimization                         |                                                             | Color.obj                                                                     |     |
| Embedded IDL                         |                                                             | SDLmanager.obj                                                                | ~   |
| Windows Metadata                     |                                                             | <                                                                             | >   |
| Advanced                             |                                                             | 5 I I I I                                                                     |     |
| All Options                          |                                                             | Evaluated value:                                                              |     |
| Command Line                         |                                                             | SDL2.lib                                                                      | ^   |
| Manifest Tool                        |                                                             | SDL2main.lib                                                                  |     |
| XML Document Generator               |                                                             | SDL2_gtx.lib<br>SDL2_ttf.lib                                                  |     |
| Browse Information                   |                                                             | SDL2_Mixer lib                                                                |     |
| Build Events                         |                                                             | SDL2 image.lib                                                                |     |
| Custom Build Step                    |                                                             | Color.obj                                                                     |     |
| Code Analysis                        | Additional Dependencies                                     | SDLManager.obj                                                                |     |
|                                      | Specifies additional items to add t                         |                                                                               | ×   |

3. Set project dependencies. Right-click on Solution and select Properties. Go to **Common Properties** Project Dependencies. Select the project SDLRectangle from the drop-down box. Check the box marked SDLManager.

|                                                                | Solution 'SDLRectangle' Property Pages      |               |  |  |  |  |  |
|----------------------------------------------------------------|---------------------------------------------|---------------|--|--|--|--|--|
|                                                                | Configuration: N/A                          | Platform: N/A |  |  |  |  |  |
| <ul> <li>Common Properties</li> <li>Startup Project</li> </ul> |                                             | Projects:     |  |  |  |  |  |
|                                                                |                                             | SDLRectangle  |  |  |  |  |  |
|                                                                | Project Dependencies                        |               |  |  |  |  |  |
| Code Analysis Settings                                         |                                             | Depends on:   |  |  |  |  |  |
|                                                                | Debug Source Files Configuration Properties | SDLManager    |  |  |  |  |  |
|                                                                |                                             |               |  |  |  |  |  |

- 4. Create a driver called SDLRectangleDriver.cpp in the SDLRectangle project Source Files. Copy the source code from SDLDriver.cpp in the SDLManager project into SDLRectangleDriver.cpp. Set SDLRectangle as the StartUp project. Build and run.
- 5. Add an SDLRectangle interface in SDLRectangle.h as follows:

```
// File name: Rectangle.h
// Author: Computer Science, Pacific University
// Date: 3/23/20
// Class: CS 250
          3/23/2018
// Assignment: SDLRectangle Lab
// Purpose: Declaration for a SDLRectangle class
#pragma once
#include "SDLManager.h"
#include "Color.h"
class SDLRectangle
ł
 public:
  SDLRectangle (int xPos = 50, int yPos = 50, int length = 5, int height = 5,
             const Color &rcColor = Color::BLUE);
  void draw (SDLManager &rcSDLManager);
 private:
  int mXPos;
  int mYPos;
  int mLength;
  int mHeight;
  Color mcColor;
};
```

- 6. Write the implementation for SDLRectangle.h in SDLRectangle.cpp
- Create and display a Rectangle on the screen as shown in the window at the top of this lab. The window is at location (100, 100) with a size of 320x320. The rectangle is at location (100, 100) with length 100, height 50, and color BLUE.